# 安徽农业大学固定资产查询图解

一、 教职工查询本人名下的资产

1、教职工通过数字校园登录资产管理系统。

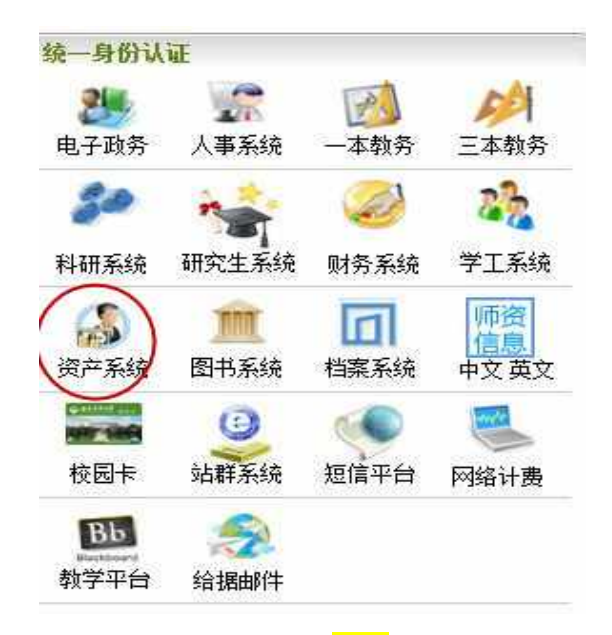

2、进入资产管理平台,点击显示本人名下资产的<mark>数字</mark>。

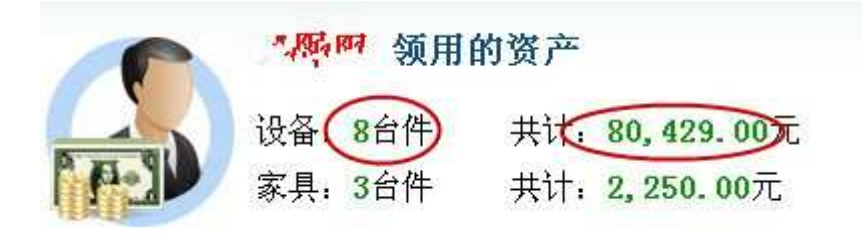

3、查看资产明细

| 导至Excel     | _           |        |          |           |        |           |    |        |     |            |
|-------------|-------------|--------|----------|-----------|--------|-----------|----|--------|-----|------------|
| <b>议器编号</b> | 领用单位号       | 仪器名称   | 分类号      | 캪号        | 规格     | 单价        | 国别 | 厂家     | 出厂号 | 购蛋日期       |
| 20103921    | 2801 国资处办公室 | 液晶显示屏  | 05010502 | 193LCD    |        | 900,00    | 中国 | 宏基     | 无   | 2010-9-10  |
| 20130552    | 2804:资产管理科  | 条码扫描仪  | 05010550 | PRD-P3800 |        | 5,500.00  | 中国 | 北京铺诺迪  | 无   | 2011-12-20 |
| 20130551    | 2804:资产管理科  | 条码打印机  | 05010501 | PRD-P3800 | ×.     | 3,700.00  | 中国 | 北京铺诺迪  | 无   | 2011-12-20 |
| 20120678    | 2804:资产管理科  | 激光打印机  | 05010549 | hp1005    | hp1005 | 1,680.00  | 中国 | 惠普     | 无   | 2012-5-11  |
| 20130553    | 2804:资产管理科  | 条码扫描仪  | 05010550 | PRD-P3800 | *      | 5, 500.00 | 中国 | 北京铺诺迪  | 无   | 2011-12-20 |
| 20130550    | 2804:资产管理科  | 资产管理软件 | 05715700 | bjprd     |        | 50,000.00 | 中国 | 北京铺诺迪  | 无   | 2011-12-20 |
| 20082779    | 2801 国资处办公室 | 电脑主机   | 05010105 | G3720     | ×      | 4,249.00  | 中国 | 宏基     | 无   | 2008-6-28  |
| 20036918    | 2801:国资处办公室 | 激光打印机  | 05010549 | HP5100LE  | *      | 8,900.00  | 中国 | 上海惠普公司 | 无   | 2003-4-1   |

可以根据查询的需要,设置查询的关键字段、条件及排序方式,并将查询结果导出为 Excel J

# 二、 单位负责人查询本单位资产情况:

1、通过数字校园登录我校的固定资产管理平台,点击"进入"按钮,登录"资产概况系统"。

| 固定资产系统       |        |
|--------------|--------|
| > 《 仪器设备管理系统 | 进入>>   |
| > 家具管理系统     | ( 選入>> |
| > 🍞 房屋管理系统   | 进λ>>   |
| > 🌍 资产概况系统   | 进入>>   |
| > 🌍 低值品管理系统  | 进入>>   |

2、查询本单位的资产概况

点击"总概况",可以查询本单位当前资产概况、本单位资产增减变动情况。

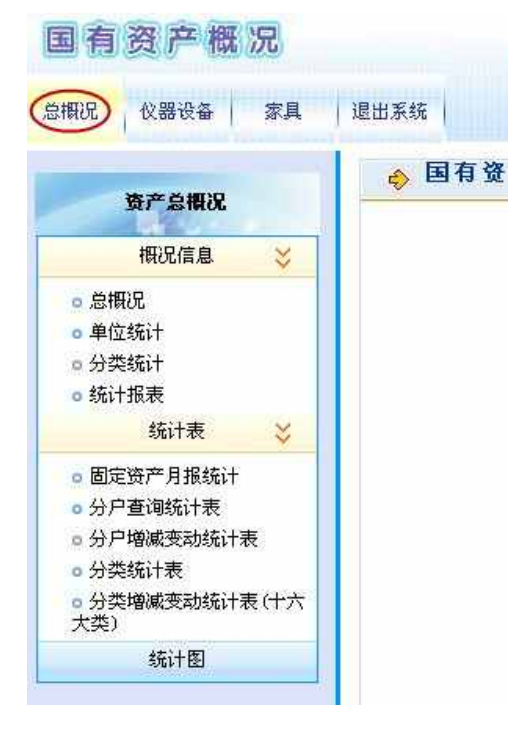

3、查询本单位的仪器设备、家具的详细信息

以仪器设备为例(家具信息的查询与仪器设备的查询方法相似),点击"仪器设备","在帐设 备查询"。 系统提供了多种查询方式,常用的有:<u>按领用单位查询、简单条件查询、组合条件</u> 查询。

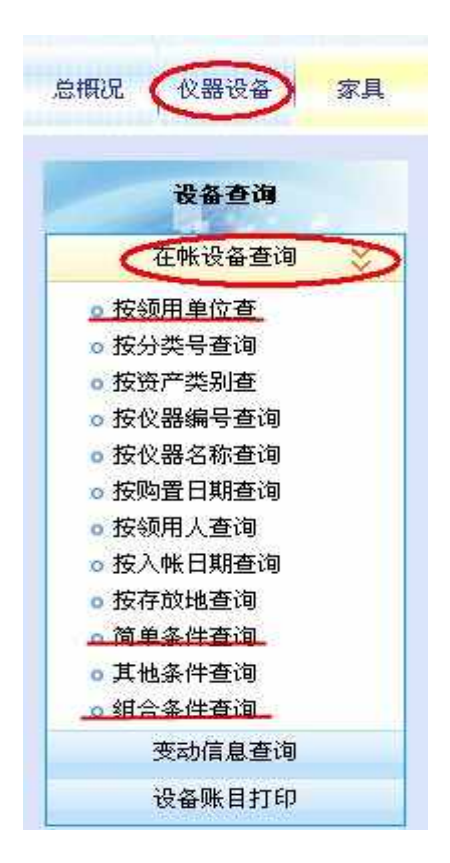

**按领用单位查询:**选择需要查询的单位(同时可以设置查询的时间段),即可查询该单位的设备 明细表,点击"详细"的图标按钮 ,可以查看该设备的详细信息。

| 请选择单位                                   | - 导出   | 文件类      | WORD文档 🔽 异出 | >        |            |            |
|-----------------------------------------|--------|----------|-------------|----------|------------|------------|
| 安徽农业大学                                  | 现状不分   | 选择<br>}  | → 入帐时间段选择   | 1900-1-1 | 2013-12-31 | 提交查询       |
| 国资处办公室                                  | (if sh | 仪器编号     | 领用单位号       | 仪器名称     | 分类号        | 型号         |
| 1. 现备细修料                                |        | 20121104 | 2801:国资处办公室 | 投影机      | 03160602   | 索尼EX176    |
| 一一资产管理科                                 |        | 20036927 | 2801:国资处办公室 | 空调机      | 04070704   | KFR-40GW   |
| 一一一一一一一一一一一一一一一一一一一一一一一一一一一一一一一一一一一一一一一 |        | 20103909 | 2801:国资处办公室 | 空调机      | 04070704   | KFR-72LW   |
|                                         | $\sim$ | 20092154 | 2801-围资外办公室 | 三松车      | 04130702   | 5 <b>.</b> |

|       |            | 安徽农业大学 | 学主机设备卡片   | ŕ                    |          |  |
|-------|------------|--------|-----------|----------------------|----------|--|
| 入帐日期▶ | 2012-6-12  | 仪器编号*  | 20121104  | 领用单位 <b>。</b> 2801:1 | 国领处办公室 👘 |  |
| 使用单位* | 2801       | 单价*    | 6,800.00  | 分 类 号∗               | 03160602 |  |
| 仪器名称* | 投影机        | 8      |           | 索尼EX176              |          |  |
| 规 格*  | 索尼EX176    |        | 国码/国别*    | 156 🚺 中国             |          |  |
| 「 家*  | 索尼         |        | 出厂号       | 无                    |          |  |
| 购置日期* | 2012-5-30  | 出厂日期*  | 2012-5-30 | 保修期限                 | 8        |  |
| 现 状*  | 1. 在用. 👒   | 经费科目*  | 亡, 行政     | 使用方向*                | 3. 行政    |  |
| 设备来源• | 1. 뻺畫 —— 📀 | 经 手 人• | 王恒        | 领用人•                 | 王恒       |  |
| 科研号   |            | 设备号    |           | 存放地编号                | 1        |  |

### 简单条件查询:

可以根据查询的要求,设置查询的关键字段及条件,常用的关键字段有:设备名称、仪器编号、购置日期、入库日期、领用人等。可以将查询结果导出成 Word 文档或 Excel 文档。点击"详细"图标按钮 ,可以查看该设备详细的信息。

| 《初語 | 项 仪器编    | 号 🔽 条件 等 🗧  | f ND       |          | 并且按 仪器编号 😽              | 降序 文排列 每页显示             |
|-----|----------|-------------|------------|----------|-------------------------|-------------------------|
| 导出  | 文件类文     | WORD文档 🔽 📑  |            |          |                         |                         |
| 详细  | 仪器编号     | 领用单位号       | 仪器名称       | 分类号      | 型号                      | 规格                      |
|     | 20121104 | 2801 国资处办公室 | 投影机        | 03160602 | 索尼EX176                 | 索尼EX176                 |
|     | 20036927 | 2801 国资处办公室 | 空调机        | 04070704 | KFR-40GW                |                         |
|     | 20103909 | 2801 国资处办公室 | 空调机        | 04070704 | KFR-72LW                |                         |
|     | 20092154 | 2801 国资处办公室 | 三轮车        | 04130702 | *                       |                         |
|     | 20060343 | 2801 国资处办公室 | 笔记本电脑+移动硬盘 | 05010105 | IBM260t                 |                         |
|     | 20082782 | 2801 国资处办公室 | 微型电子计算机    | 05010105 | G3720                   |                         |
|     | 20103907 | 2801 国资处办公室 | 微型电子计算机    | 05010105 | AG1731                  |                         |
|     | 20121103 | 2801 国资处办公室 | 笔记本电脑      | 05010105 | 联想Thinkpad E320 1298A46 | 联想Thinkpad E320 1298A46 |

# 组合条件查询:

在"<mark>常用条件</mark>"中选项查询的单位、入账时间段等常用条件。在"<mark>特殊条件</mark>"中设置查询的 关键字段、组合条件。设置<mark>排序方式</mark>,选择<mark>显示数据项</mark>,点击"执行查询",查看查询结果。

#### 安徽农业大学设备信息组合条件查询

|   | 0.0000.00 |          |        |      | -      |             |     |   |
|---|-----------|----------|--------|------|--------|-------------|-----|---|
| 领 | 用单位:      | 28:国有    | 资产管理   | 处,   |        |             |     |   |
| Х | 帐日期:      | 1900 年   | 1月     | 18-  | 2013 1 | <b>∓</b> 11 | 月 7 | 日 |
| 起 | 止编号:      | 00000000 | _ ZZZ2 | ZZZZ |        |             |     |   |
|   | 领用人:      | 全部       |        |      |        |             |     |   |
| 设 | 备名称:      |          |        |      |        |             |     |   |

### 安徽农业大学设备信息组合条件查询

| 第2步:编辑 | 特殊查询条件 | :[提示:尽量  | 缩小条件范围]    |       |                  |            |
|--------|--------|----------|------------|-------|------------------|------------|
| 仪器编号   | ✓ 大于等· | 20130001 |            | 加入    | (并闻              | 2 <b>1</b> |
| 截取 厂   |        | ・左截取 〇ィ  | ち截取 〇 截取中间 | ] 从[1 | 开始到 <sup>1</sup> | 位          |